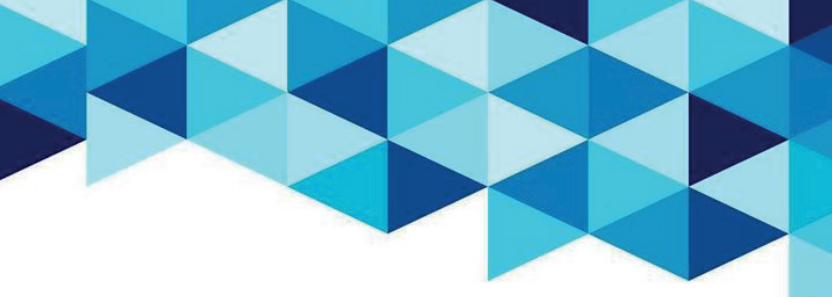

## Hiking

# **Hi-Guide**

### Hi-Bonus Kullanma Kılavuzu

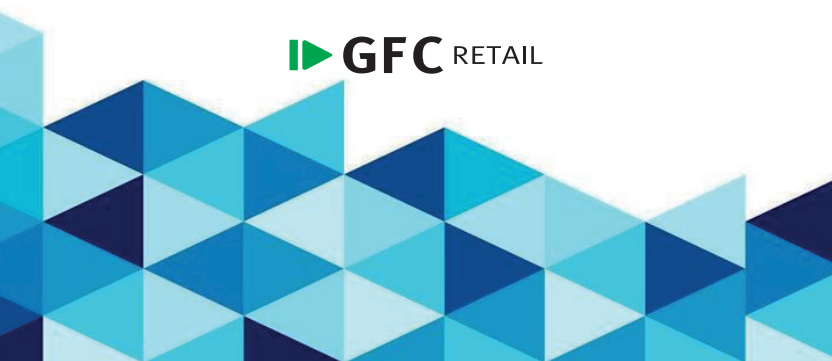

#### Hi-Bonus Nedir ?

Hi-Bonus, başta cep telefonu olmak üzere Hiking markalı ürünlerin satışından bonus kazandıran bir ödüllendirme sistemidir.

Kampanya kurgusu bazlı değişmek üzere Hiking ürünü satan bayiler ve /veya satış temsilcileri yaptıkları satışları Hi-Bonus sistemine girecekler ve sistem kapsamındaki doğrulama mekanizmalarından geçen ürünler için bonus kazanacaklardır.

Kazanılan bonus, kampanya kurgusunda belirtildiği çerçevede, hakediş kazanan kişilere nakit, hediye çeki vb. yöntemlerle ödenecektir.

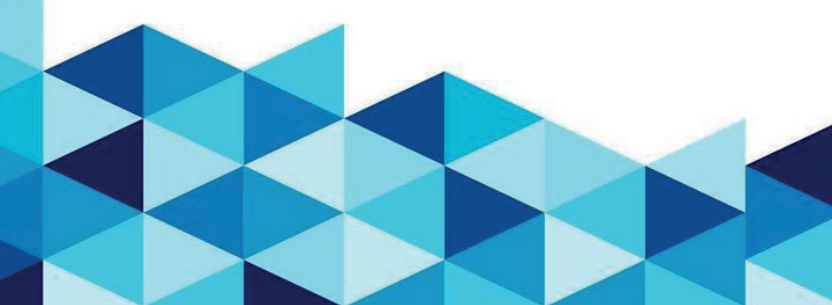

#### Nasıl Giriş Yaparım ?

- Web Sitesi için www.Hi-bonus.com adresini ziyaret ediniz.
- Açılan linkte sayfanın alt kısmında yer alan
  "Kullanıcı Kodu" ve "Şifre" yi, tarafınıza iletilen sms'teki bilgiler kapsamında doldurunuz

| C A Www.Hi-bonus.com                                                                                                    | ⊖ ☆) ¢              |
|----------------------------------------------------------------------------------------------------|---------------------|
| Değerli İş Ortaklarımız                                                                                                    |                     |
| HiBonus Bayi Bonus Projesine Hoggeldiniz.<br>HiBonus Oddilendirme Portali olarak size avantaj varatacak firsatlari 7 Avak 2024 libbari ile başlamıştır.                                                              | Giriş               |
| HiBonus Ödüllendirme Portalina giriş sağladığınızda karşınıza çıkan E-Sözleşmeyi dikkatle okumanızı rica<br>ederiz, Ramoanvalarımızdan vararlanmak icin sözleşmede belirtilen gerekli evrakları hazırlavarak sisteme | hibonus@hibonus.com |
| yüklemeniz gerekmektedir.<br>Her türlü soru, istek ve önerinizi telefon ve mali volu ile Müsteri hizmetlerimize iletebilirisiniz.                                                                                    |                     |
| GFC Loyalty                                                                                                    | Şifremi Unuttum     |
| Gerekli Alanları Tarafınıza SMs ile iletilen bilgiler<br>kapsamında doldurunuz                                                                                                    | Girlş Yap           |

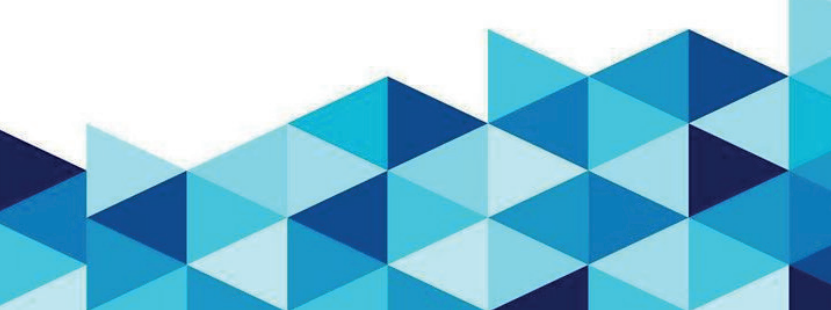

#### HIKING

#### Giriş Yaptıktan Sonra Portalı Nasıl Kullanırım ?

#### Ana Sayfa

Kullanıcı Kodu ve Şifrenizi girdikten sonra karşınıza bir kullanıcı sözleşmesi çıkacaktır.

Dikkatlice okuduktan sonra onaylayıp portalı kullanmaya başlayabilirsiniz.

Sayfaya Ilk Giriş Yaptığınızda Sizi Guncel Kampanya Görselleri, Kampanya Detayları, Eğitim Videoları, Hiking tarafından size gönderilen bildirimler ve geçmişe yönelik satış performans bilgileriniz çıkar :

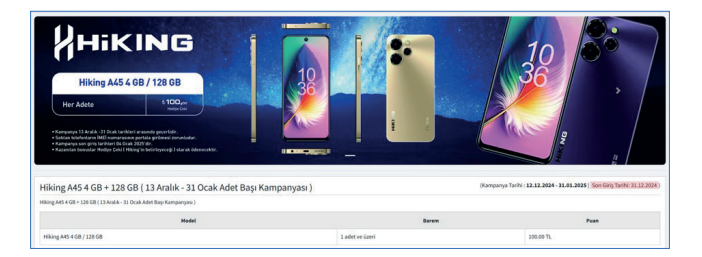

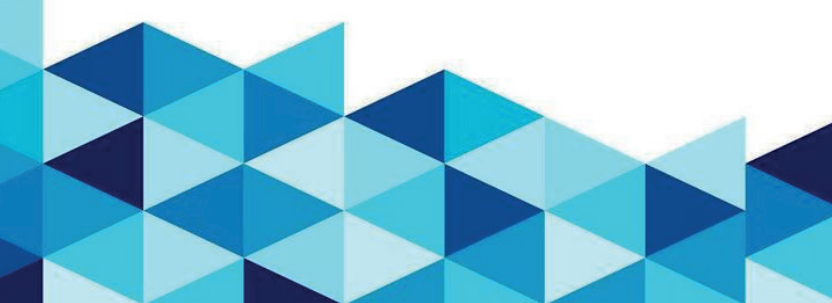

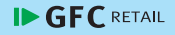

#### Eğitim Videoları :

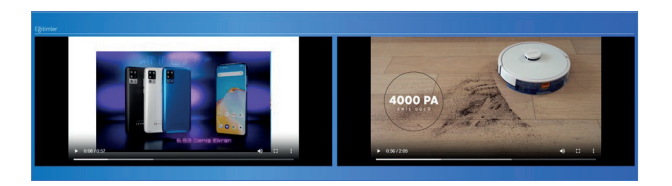

Üst sütunda yer alan sekmelerden :

- · Geçmiş kampanya Bilgileri
- Portal IMEI Girişi
- · Geçmişe Yönelik Hakedişler
- Profilim

Bilgilerine ulaşabilir, aynı zamanda sağ üst köşeden de hem bölge satış yöneticisi hem de Hi-Bonus destek hattı bilgilerine ulaşabilirsiniz:

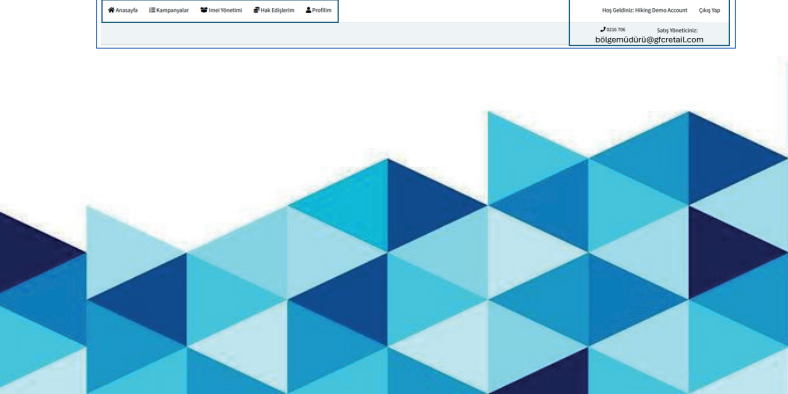

#### Kampanyalar

Kampanyalar sekmesi, geçmişten bugüne düzenlenmiş olan tüm kampanyaları göstermektedir. Bu Sekmeye tıklayarak kampanya detaylarına ulaşabilir, sağ kısımda yer alan "Genişlet" butonuna tıklayarak kampanya içeriğini görebilirsiniz :

|                                                                                                    | Kampanya Listesi                                                                 |                     |
|----------------------------------------------------------------------------------------------------|----------------------------------------------------------------------------------|---------------------|
| Kampanyalar                                                                                                    |                                                                                  |                     |
| Hiking A45 4 GB + 128 GB ( 13 Aralık - 31 Ocak Ad                                                                        | det Başı Kampanyası ) (Kampanya Tarihi: 12.12.2024 - 31.01.2025) Son Giriş Tarih | Ni 31.12.2034) Dwsh |
| Hiking A45 4 GB + 128 GB ( 13 Arabik - 31 Ocak Adet Bayi Kampanyasi )                                                    |                                                                                  |                     |
| Model                                                                                                    | Baren                                                                            | Puan                |
| Hiking A45 4 GB / 128 GB                                                                                                 | 1 adet ve üzeri                                                                  | 100.00 TL           |
| Hiking Top Dealer<br>Plantparys Tarhhi 22.181.2024 - 381.88.2024   Son Ging Tarhi: 10.11.2024   Son                      |                                                                                  | Gergier             |
| Hiking 2024 Ekim AS1 12+128 Kempanyası<br>(Kampanya Tarihi : 22.30.2024 - 31.30.2024) Son Giriş Tarihi: 10.11.2024) Imme | ag hadroid                                                                       | Genplet             |
| Hiking 2024 Ekim A48 6+128 Kampanyası<br>(Kampanya Tarihi : 22.59.3024 - 33.59.2024) Son Giriy Tarihi: 18.11.3224) Tanım | ija kudandi                                                                      | Genger              |

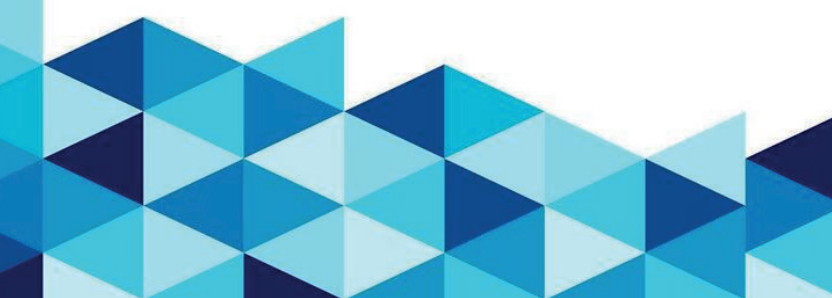

#### IMEI Yönetimi

IMEI Yönetimi Sekmesinin 2 Fonksiyonu vardır :

- 1. IMEI Girişi
- 2. Girilen IMEI'ların Durumunu Görüntüleme

#### IMEI Girişi Toplu IMEI Girişi

| Toplu Imei Ekle           | 🛓 Örnek Excel İndir |
|---------------------------|---------------------|
| Dosya Seç Dosya seçilmedi |                     |
| Yükle                     |                     |

- Yukarıdaki sekmeden "Örnek Exceli Indir" butonuna tıklayınız.
- İnen exceldeki gerekli alanları kendi satışlarınız çerçevesinde doldurunuz.
- · Doldurduğunuz exceli kaydediniz.
- Yukarıdaki sayfada yer alan dosya seç sekmesine tıklayınız
- Doldurduğunuz exceli seçip yükle butonuna basınız Tüm IMEI'larınız otomatik olarak sisteme yüklenmiş olacaktır.

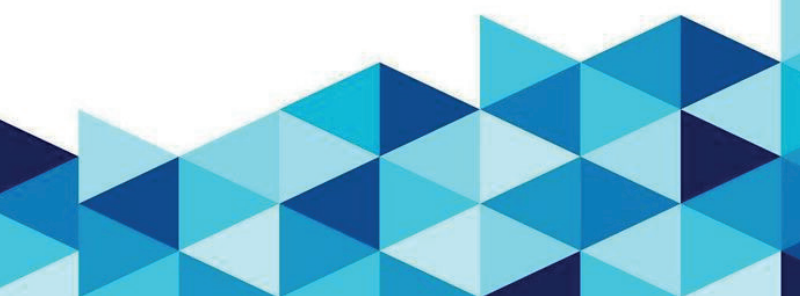

#### Tekil IMEI Girişi

"Tekil IMEI Girşini Sayfanın Sağ üst kısmında yer alan sekmeden yapabilirsiniz. Satış Temsilcisi Ad ve Satış Temsilcisi Telefon No kısımları boş bırakılan satışlara hak ediş verilmeyecektir."

| mei Ekleme                  | - |
|-----------------------------|---|
| mei No :                    |   |
| Satış temsilcisi adı:       |   |
| Satış temsilcisi telefonu : |   |
|                             |   |

Girdiğiniz IMEI, markanın belirlemiş olduğun kriterlere uymaz ise, doğrulama mekanizmalarından henüz geçmeye gerek kalmadan sistem uyarı verir ve IMEI kaydedilmez:

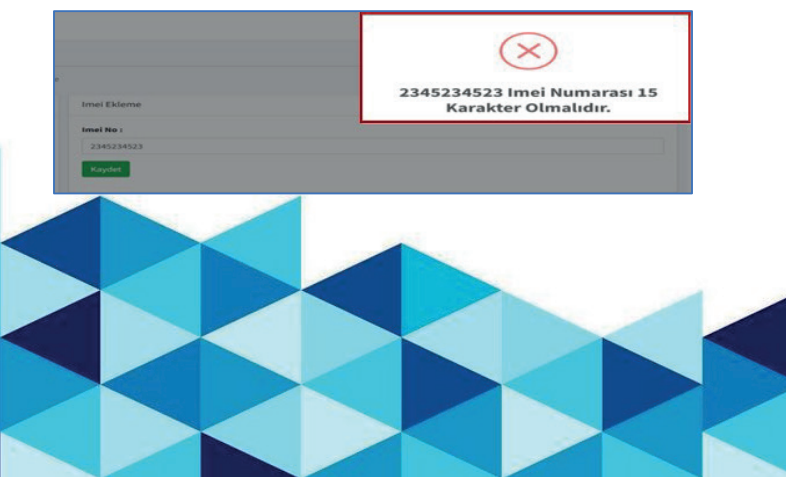

#### Girilen IMEl'ların Durumunu Görüntüleme

Sayfanın alt kısmında, girmiş olduğunuz IMEI'ların doğrulama mekanizması sonrası onay durumunu görüntüleyebilirsiniz.

- Henüz kontrolü yapılmamış IMEI'lar "Bekliyor"
- Kontrolü Yapılıp:
- o Reddedilen IMEI'lar : Reddedildi
- o Onaylanan IMEI'lar : Onaylandı

Olarak belirtilecektir:

| 12 Inel    | Listesi         |             |              |                     |           |                          |   |                                 |              |             |                  |  |
|------------|-----------------|-------------|--------------|---------------------|-----------|--------------------------|---|---------------------------------|--------------|-------------|------------------|--|
| Insei No : |                 | Bayi ID :   |              | Operator Ads :      |           | Kayvt Başlangıç Tarihi : |   | Keyvt Bitiş Tarihi :            |              | Onay Duruma |                  |  |
|            |                 |             |              |                     |           | 21.08.2024               |   | 17.02.2025                      | •            | Tümü        |                  |  |
| Fitzele    |                 |             |              |                     |           |                          |   |                                 |              |             |                  |  |
| Imel ID    | Imei No         | Imel Duruma | Operator Ads | Bayi Adı            | Bayi Tipi | Distributor A            | 6 | Satış Tarihi                    | Bölge Müdürü | Notlar      | Doorfe<br>Criart |  |
| 5          | 256365879625415 | Bekllyor    | TRC          | Hiking Demo Account | TIM       | GENPA                    |   | 2024-10-<br>30716:33:13:5602896 |              |             |                  |  |

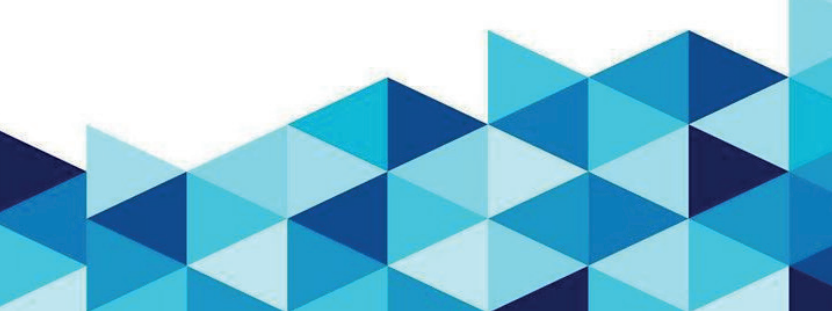

#### HIKING

#### Hak Edişlerim

Hakedişlerim Sayfası, seçmiş olduğunuz tarih aralığındaki kampanyaları kapsayacak şekilde, ne kadarlık bonus hakedişi aldığınızı, girilen IMEI'ların rakamsal olarak kaçının onaylanıp reddedildiğini ve kazanılan bonusun ödenme durumunu gösteren sayfadır.

Sayfade gerekli tarih filtrelemesini yaptıktan sonra detayları alt kısımda çıkan kısımda görüntüleyebilir, dilerseniz "Export to Excel" butonuna basarak Excel dökümünü alabilirsiniz:

| yrt Başlangış Tarihi : | ĸ          | ayıt Bitiş Tarihi : |   | Gerekli tar | ih aralıklarını seci                    | o filtrele     |                     |               |                  |
|------------------------|------------|---------------------|---|-------------|-----------------------------------------|----------------|---------------------|---------------|------------------|
| 20.10.2024             | •          | 17.02.2025          | • | butonuna t  | oastiktan sonra all                     | kisimda        |                     | iklayarak     |                  |
| Fibrele                |            |                     | - | 6<br>80     | deme detaylarını<br>rüntüleyebilirsiniz |                | dökümünü alabilirsi | niz.          |                  |
| umpanya To             | plam Giriş | Osaylanan           |   | Bekleyen    | Ret                                     | Hakediş Tutarı | Kampanya Daruma     | Ödenme Tarihi | Diport<br>to for |

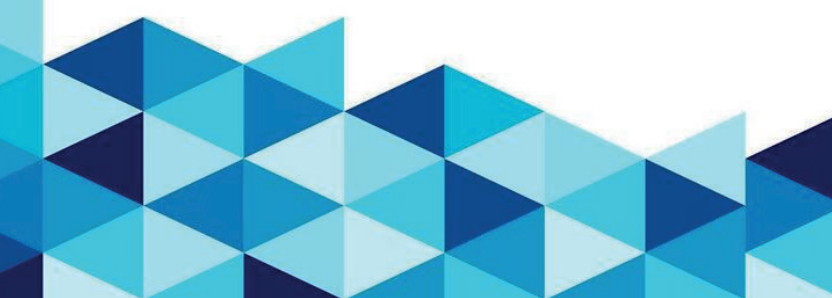

#### Profilim

Profilim Sekmesi, Hi-Bonus web sitesine kayıtlı olan kurumunuz ile ilgili tüm detayları görüntüleyebildiğiniz sayfadır. Buradan Bayi Bilgilerinize ulaşabilir, bonus hakedişlerinizin yatırılması için ihtiyaç duyan belgeleri sisteme yükleyebilir ve Hi-Bonus web sitesi giriş parolanızı değiştirebilirsiniz.

| Bilgilerim       |                     |                                |   |
|------------------|---------------------|--------------------------------|---|
| Bayi Kod:        | нкороро             |                                |   |
| Bayî Adı         | Hiking Demo Account |                                |   |
| Vergi Numarası:  | 25                  |                                |   |
| Sahibi:          | Hiking Demo Account |                                |   |
| Bölge Direktörü: |                     | Yandaki Sekmede Kullanıcınızı  | n |
| E-Mail:          |                     | Bağlı Olduğu Bayi'ye ait düm   |   |
| Telefon 1:       |                     | bigiten goruntuteyebilirsiniz. | _ |
| Telefon 2:       |                     |                                |   |
| Operatöri        | TRC                 |                                |   |
| Bayi Tipi:       | TIM                 |                                |   |
| Adres:           | Hiking Demo Account |                                |   |

 Hiking'den Bonus Alabilmeniz için bayinize ait bazı dökümanları yüklemeniz gerekmektedir. Bu Dökümanlar Vergi Levhası, Imza Sirküleri, Ticari Sicil Gazetesi ve IBAN'ı gösterir Banka çıktısı belgeleridir.

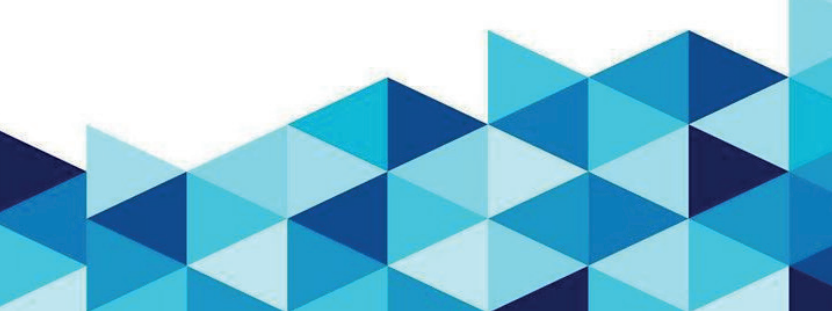

- Belgeleri yüklemek için :
- Sağ üst kısımda yer alan "Belge Yükle" butonuna

tıklayınız :

| Belgeler               |           |                  |        | -   |
|------------------------|-----------|------------------|--------|-----|
| Belge Adı              | Görüntüle | Oluşturme Zamanı | Durumu | sit |
|                        |           | Belge Yükle      |        |     |
| Eksik Belgeler         |           |                  |        | -   |
| Faaliyet Belgesi       |           |                  |        |     |
| Ticaret Sicil Gazetesi |           |                  |        |     |
| IBAN                   |           |                  |        |     |
| İmza Sirküleri         |           |                  |        |     |
| Vergi Levhası          |           |                  |        |     |
|                        |           | Belge Yükle      |        |     |

 Açılan Sekmede yükleyeceğiniz dökümanın ismini işaretleyip "Dosya Seç" sekmesinden de dosyayı işaretledikten sonra "Kaydet" Butonuna basınız.

• Yüklediğiniz dökümanlar destek ekibimiz tarafından incelenecek, uygun bulunması durumunda olası bir hakedişiniz var ise sorunsuz şekilde tarafınıza yatırılacaktır.

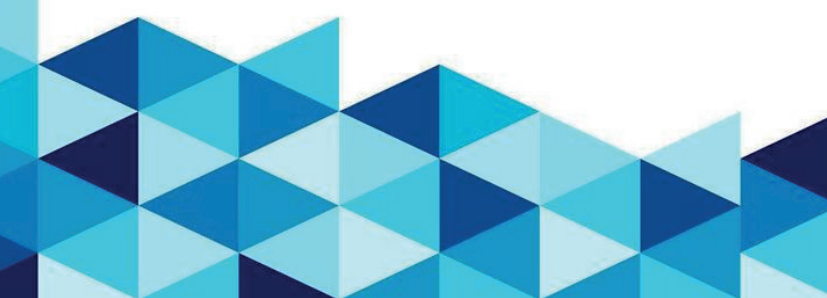

 Eğer herhangi bir doküman ile ilgili eksik var ise destek ekibimiz tarafınıza ulaşıp doğru dökümanın yüklenmesi noktasında sizleri bilgilendirecektir.

•Hi-Bonus şifrenizi değiştirmek isterseniz, yine "**Profilim**" sekmesinde yer alan "Şifremi Değiştir" bölümünden şifrenizi değiştirebilirsiniz :

| Şifre Değiştir    | - |
|-------------------|---|
| Güncet Şifre      |   |
|                   |   |
| Yeni Şifre        |   |
| Vani Sifra Takrar |   |
|                   |   |
| Kaydet            |   |

#### Önemli Notlar

- 1. Proje başladığı zaman sistemde kayıtlı olan tüm kullanıcılara Kullanıcı Kodu ve Şifre bilgileri SMS ile iletilecektir
- 24.12.2024 Tarihi itibariyle tarafınıza SMS ulaşmaması durumunda aşağıdaki mail adresi veya telefon üzerinden iletişime geçmenizi rica ederiz
- Portal kapsamında bonus alabilmeniz için tüm belgelerinizin eksiksiz yüklenmiş olması gerekmektedir.
- İlk girişte karşınıza çıkan kullanıcı sözleşmesinin onaylanmadığı takdirde portala erişim mümkün olmamaktadır. E-sözleşmeyi dikkatlice okuduktan sonra onaylayınız.
- 5. Tüm sorularınız için aşağıdaki iletişim kanallarından

Hi-Bonus Destek Hattına Ulaşabilirsiniz :

- a. Mail Adresi : hibonus@gfcretail.com
- b. Tel No : 0216 235 04 64

**GFC** RETAIL

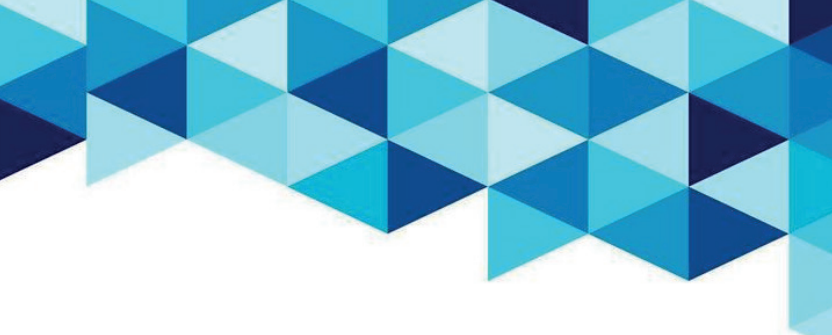

## Hiking

#### Oruçreis Mah. Giyimkent 9. Sok.No:72 Esenler/İstanbul

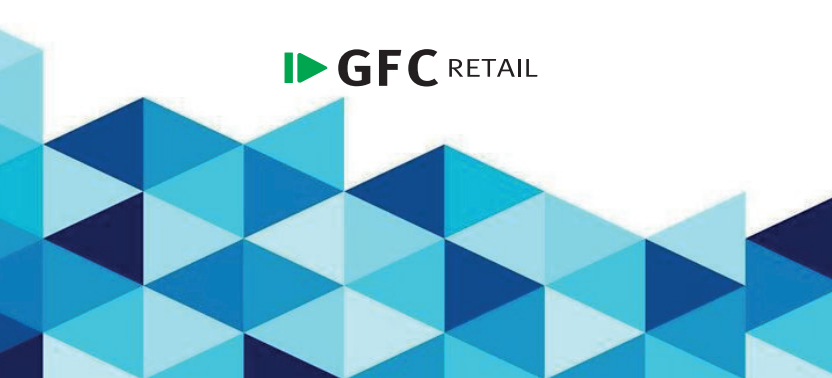